## การเข้าใช้บริการศูนย์ E-Service อบต.แม่ฟ้าหลวง

2. พอคลิกเข้าไปก็จะขึ้นช่องคำร้องต่างๆที่ประสงค์ขอรับบริการ สามารถยื่นคำร้องทางออนไลน์

พร้อมทั้งสามารถติดตามผลการดำเนินการตามคำร้อง

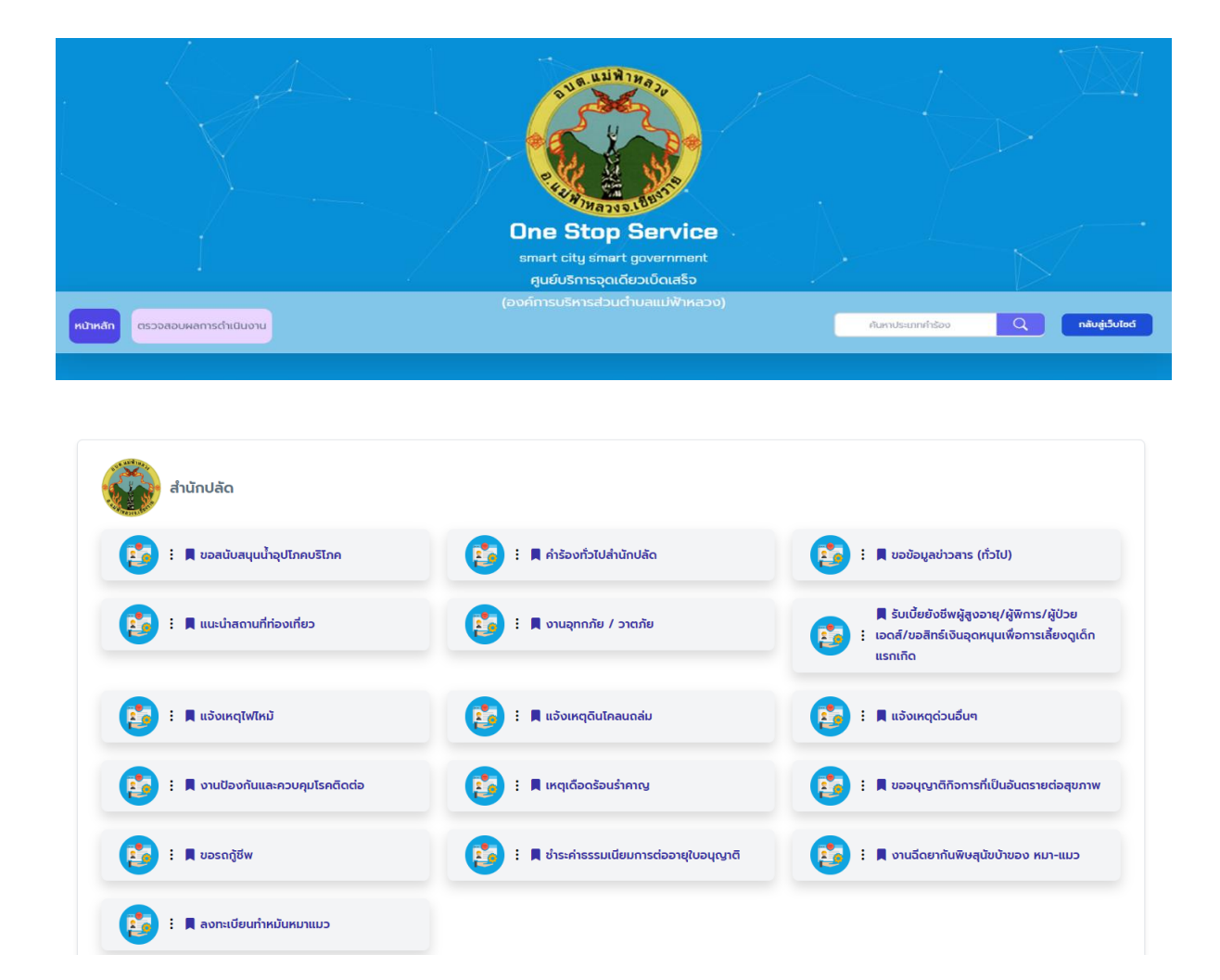

1. เข้าเว็บไซต์องค์การบริหารส่วนตำบลแม่ฟ้าหลวง แล้วเข้าเมนู E-Service ในหน้าเว็บ

| กองช่าง                                                                                                    |                                                                                                    |                                           |
|----------------------------------------------------------------------------------------------------|----------------------------------------------------------------------------------------------------|-------------------------------------------|
| 😰 : 🗏 ໄຟກິ່ນຢ່າຊຸດ                                                                                                    | 😥 : 🖡 ถนน ท่อ ทางระบายน้ำ สะพาน ฯลฯ                                                                                                    | 😥 : 🖡 ใบอนุญาตสถานีบริการน้ำมันเชื้อเพลิง |
| 😰 : 🛛 ต่อใบอนุญาตสถานีบริการน้ำมันเชื้อเพลิง                                                                                                    | <ul> <li> </li> <li> </li> <li> </li> <li> </li> <li> </li> <li> </li> <li> </li> <li> </li> <li> </li> <li> </li> <li> </li> <li> </li> <li> </li> <li> </li> <li> </li> <li> </li> <li> </li> <li> </li> <li> </li> <li> </li> <li> </li> <li> </li> <li> </li> <li> </li> <li> </li> <li> </li> <li></li></ul>        | 😰 : 🖡 การแจ้งขุดดิน – ณมดิน               |
| กองการศึกษา                                                                                                    |                                                                                                    |                                           |
|                                                                                                    |                                                                                                    |                                           |
| 👔 : 🛛 ยืมอุปกรณ์ที่ผ่า                                                                                                    | : 🖡 คำร้องทั่วไปกองการศึกษาศาสนาและ<br>วัฒนธรรม                                                                                                    |                                           |
| 😰 : 🖡 ຍົມອຸປກຣໜ໌ກິ່່ຢາ                                                                                                    | <ul> <li> </li> <li> </li> <li> </li> <li> </li> <li> </li> <li> </li> <li> </li> <li> </li> <li> </li> <li> </li> <li> <li> </li> <li> </li> <li> </li> <li> </li> <li> </li> <li> </li> <li> </li> <li> </li> <li> </li> <li> </li> <li> </li> <li> <li> <li> <li> </li> <li> </li> <li></li></li></li></li></li></ul> |                                           |
| <ul> <li>ເອົາ : </li> <li>ເອົາ ອີມອຸປກຣແກ້ທີ່ຄ</li> <li>ເອົາ ອີມອຸປກຣແກ້ທີ່ຄ</li> <li>ເອົາ ອີມອຸປກຣແກ້ທີ່ຄ</li> <li>ເອົາ ອີມອຸປກຣແກ້ທີ່ຄ</li> <li>ເອົາ ອີມອຸປກຣແກ້ທີ່ຄ</li> </ul>                                                                                                    |                                                                                                    |                                           |
| <ul> <li>ເອົາ : </li> <li>ເອົາ ອົມຊຸປກຣແກ້ກໍ່</li> <li>ເອົາ ຄອບຄລັບ</li> <li>ເອົາ : </li> <li>ເອົາ ຄຳຮ້ວຍກົ່ວໄປກອບຄລັບ</li> </ul>                                                                                                    | <ul> <li></li></ul>                                                                                                    |                                           |
| <ul> <li>Ε Π θυαυποκιλήκη</li> <li>Πουριάν</li> <li>Πουριάν</li> <li>Ε Π ήτεουποτίθησου ματάν</li> <li>Ε Π ήτεουποτίθησου ματάν</li> <li>Ε Π ητεουποτίθησου ματάν</li> <li>Ε Π ητεουποτίδη ματάν</li> <li>Ε Π ητεουποτίθησου ματάν</li> <li>Ε Π ητεουποτίθησου ματάν</li> <li>Ε Π ητεουποτίθησου ματάν</li> <li>Ε Π ητεουποτίδη ματάν</li> <li>Ε Π ητεουποτίδη ματάν</li> <li>Ε Π ητεουποτίδη ματάν</li> <li>Ε Π ητεουποτίδη ματάν</li> <li>Ε Π ητεουποτίδη ματάν</li> <li>Ε Π ητεουποτίδη ματάν</li> <li>Ε Π ητεουποτίδη ματάν</li> <li>Ε Π ητεουποτίδη ματάν</li> <li>Ε Π ητεουποτίδη ματάν</li> <li>Ε Π ητεουποτίδ</li></ul> | <ul> <li></li></ul>                                                                                                    |                                           |

3. ตัวอย่างหน้าการยื่นคำร้อง

| 🎯 สำนักปลัด                 |  |    |
|-----------------------------|--|----|
|                             |  |    |
| ประเภทคำร้อง*               |  |    |
| คำร้องทั่วไปสำนักปลัด       |  |    |
| ชื่อ-สกุลผู้แจ้ง*           |  |    |
|                             |  |    |
| หัวข้อเรื่อง*               |  |    |
|                             |  |    |
| รายละเอียด                  |  |    |
|                             |  |    |
| โทรศัพท์                    |  | li |
|                             |  |    |
| ที่อยู่                     |  |    |
| U                           |  |    |
| E-mail 👔                    |  |    |
|                             |  |    |
| อัพโหลดข้อมูล               |  |    |
| เลือกไฟล์ ไม่ได้เลือกไฟล์ใด |  |    |

## 4.การติดตามผลการยื่นคำร้อง

|                                | A STATE AND A STATE AND A STAT |                                     |
|--------------------------------|----------------------------------------------------------------------------------------------------|-------------------------------------|
|                                | One Stop Service<br>smart city simart government<br>ศูนย์บริการจุดเดียวเบ็ดเสร็จ                                                                                                    |                                     |
| หน้าหลัก ตรวงสอบผลการดำเนินงาน | (องค์การบริหารส่วนต่ำบลแม่ฟ้าหลวง)                                                                                                    | ทันหาประเภทกำร้อง Q กลับสู่เว็บไซด์ |
|                                |                                                                                                    |                                     |

## 5.กรองรหัสบัตรประชาชนผู้ยื่นคำร้องหรือรหัสตรวจสอบที่ได้รับจากระบบ

| หน้าหลัก ตรวจสอบผลการดำเนินงาน |                                     | ค้นหาประเภทค่ำร้อง | Q | กลับสู่เว็บไซต์ |
|--------------------------------|-------------------------------------|--------------------|---|-----------------|
|                                |                                     |                    |   |                 |
|                                | 🔍 เลขบัตรประชาชน หรือ รหัสตรวจสอบ * |                    |   |                 |
|                                | เลขบัตรประชาชน หรือ รหัสตรวจสอบ     |                    |   |                 |
|                                | ดรวจสอบ                             |                    |   |                 |
|                                |                                     |                    |   |                 |